# DF-G1 - Scheda di istallazione amplificatore a fibra

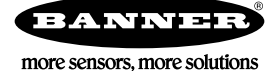

**Ottica pen espenti** oppio display digitale per l'utilizzo con sistemi a fibre ottiche in plastica o vetro Per conoscere le informazioni tecniche più aggiornate su questo prodotto, le specifiche, le dimensioni e gli schemi, consultare il sito internet <u>www.BannerEngineering.com</u>

### Introduzione

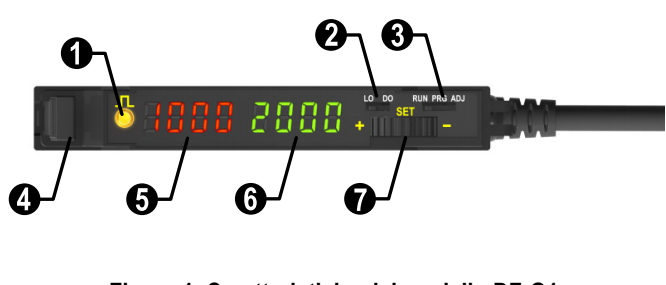

Figura 1. Caratteristiche del modello DF-G1

| 1 | LED uscita                           |
|---|--------------------------------------|
| 2 | Selettore LO/DO                      |
| 3 | Selettore modalità RUN/PRG/ADJ       |
| 4 | Morsetto a leva per le fibre ottiche |
| 5 | Rosso, livello del segnale           |
| 6 | Verde, soglia                        |
| 7 | Tasto basculante +/SET/-             |

### Modelli

| Modello     | Uscite                                          | Connettore*                                            |  |
|-------------|-------------------------------------------------|--------------------------------------------------------|--|
| DF-G1-NS-2M | NPN singolo                                     |                                                        |  |
| DF-G1-PS-2M | PNP singolo                                     | 2 m (6,5') 4 poli                                      |  |
| DF-G1-KS-2M | PNP complementare (un IO-Link,<br>uno discreto) |                                                        |  |
| DF-G1-NS-Q3 | NPN singolo                                     |                                                        |  |
| DF-G1-PS-Q3 | PNP singolo                                     | cavo pigtail in PVC da 150 mm (6"), connettore M8 Pico |  |
| DF-G1-KS-Q3 | PNP complementare (un IO-Link,<br>uno discreto) | QD, 4-pin                                              |  |
| DF-G1-NS-Q7 | NPN singolo                                     |                                                        |  |
| DF-G1-PS-Q7 | PNP singolo                                     | Connettore M8 Pico QD integrale, 4-pin                 |  |
| DF-G1-KS-Q7 | PNP complementare (un IO-Link,<br>uno discreto) |                                                        |  |

\* Opzioni connettore: I modelli con connettore a sgancio rapido (QD) richiedono un cavo adatto .

Per il cavo 9 m, cambiare il suffisso 2M in **9M** nel codice modello 2 m (esempio, DF-G1-NS-**9M**). Per il cavo pigtail in PVC da 150 mm (6"), connettore M12 Euro QD, 4-pin, cambiare il suffisso 2M in **Q5** nel codice modello 2 m (esempio, DF-G1-NS-**Q5**).

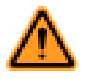

AVVERTENZA: Non usare per la protezione del personale

Non usare mai questo prodotto come dispositivo di rilevamento per la protezione del personale. Il mancato rispetto di questo requisito può comportare gravi lesioni fisiche o la morte. Questo prodotto NON è dotato dei circuiti di autodiagnostica ridondanti necessari per permetterne l'uso in applicazioni di sicurezza del personale. Pertanto, guasti o cattivi funzionamenti del sensore possono provocare variazioni del segnale in uscita.

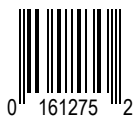

## Collegamenti

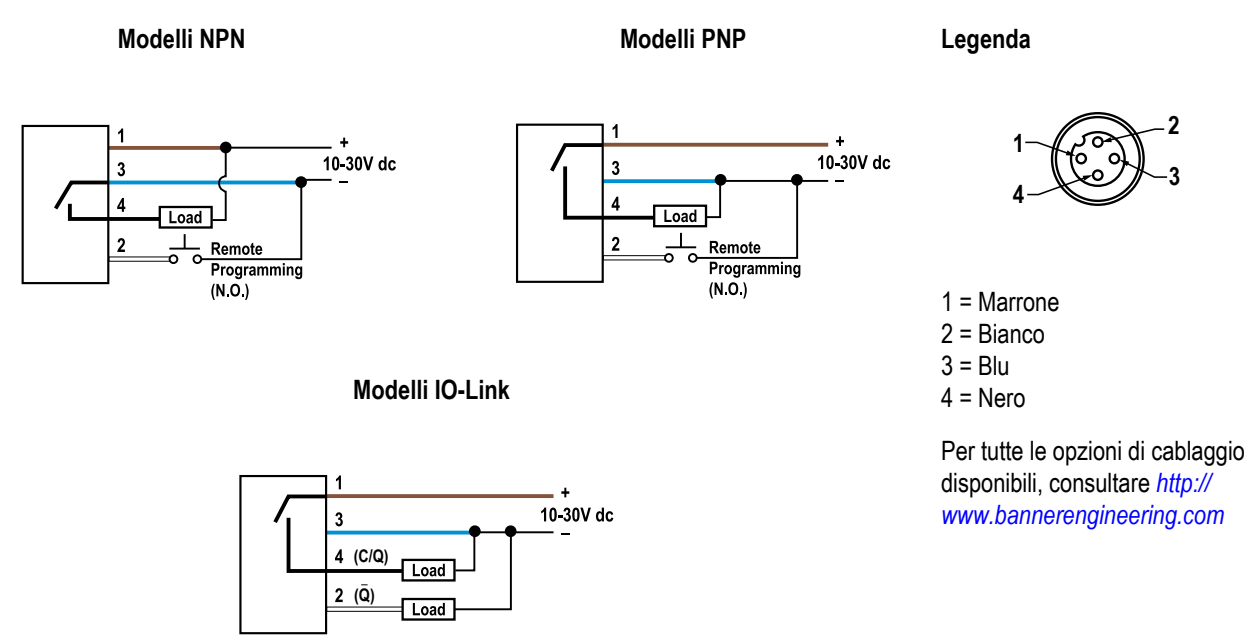

### Interfaccia pannello superiore

Aprendo la protezione antipolvere è possibile accedere all'interfaccia del pannello superiore. L'interfaccia del pannello superiore è composta dal pulsante RUN/PRG/ADJ, dal pulsante LO/DO, dal pulsante attuatore a rotazione, dai display digitali rosso/verde e dal LED uscita.

#### Selettore modalità RUN/PRG/ADJ

#### Il selettore di modalità RUN/PRG/ADJ serve a impostare il sensore nelle modalità RUN (Esecuzione), PRG (Programma) o ADJ (Regolazione). La modalità RUN permette al sensore di funzionare normalmente e previene modifiche accidentali alla programmazione. La modalità PRG permette al sensore di essere programmato tramite il menu di programmazione del display (vedere **Modalità programma** di seguito). La modalità ADJ permette all'utente di eseguire modalità TEACH/SET avanzate e regolazioni manuali (vedere **Modalità regolazione** di seguito).

#### Selettore LO/DO

LO DO

RUN PRG ADJ

Il selettore LO/DO è utilizzato per selezionare la modalità luce e la modalità buio. Nella modalità luce, l'uscita viene EC-CITATA quando la condizione di rilevamento supera la soglia (per il SET Campo, l'uscita viene ECCITATA quando la condizione di rilevamento rientra nel campo). Nella modalità buio, l'uscita viene ECCITATA quando la condizione di rilevamento supera la soglia (per il SET Campo, l'uscita viene ECCITATA quando la condizione di rilevamento rientra nel campo).

### Tasto basculante +/SET/-

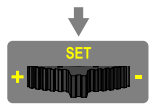

Il tasto basculante +/SET/- offre 3 comandi. Le posizioni +/- sono utilizzabili ruotando il pulsante a sinistra e a destra. La posizione SET si attiva premendo il pulsante nella posizione centrale. Tulle le posizioni del pulsante sono usate nella modalità PRG per navigare nel menu di programmazione gestito dal display. Nella modalità ADJ, SET è usato per attivare le modalità TEACH/SET e +/- sono usate per la regolazione manuale della soglia. In modalità RUN il tasto basculante +/SET/- è abilitato solo con il SET Campo, vedere SET Campo (pagina 8).

### Display digitali rosso/verde

Nelle modalità RUN e ADJ, il display rosso mostra il livello del segnale e il display verde mostra la soglia. Durante la modalità programmazione, entrambi i display sono usati per navigare il menu di programmazione gestito dal display.

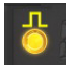

### LED uscita

II LED di uscita fornisce una indicazione visiva dell'attivazione dell'uscita.

# Input remoto/IO-Link

Per ulteriori informazioni su come applicare le modalità TEACH/SET, programmare il sensore da remoto o interfacciarsi con il sensore tramite IO-Link, consultare il Manuale DF-G1 (P/N 161999).

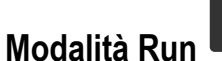

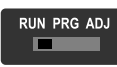

La modalità Run permette al sensore di funzionare normalmente e previene modifiche accidentali alla programmazione. In modalità RUN il pulsante attuatore a rotazione +/SET/- è abilitato solo con il SET Campo, vedere <u>SET Campo</u> (pagina 8).

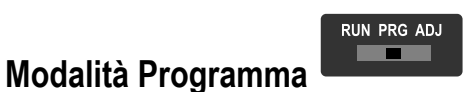

La modalità programma (PRG) permette di impostare i seguenti parame-

tri del DF-G1 :

#### Impostazioni di fabbrica:

| Impostazione                     | Predefinito<br>dalla fabbrica                                                |
|----------------------------------|------------------------------------------------------------------------------|
| Soglia                           | 2026                                                                         |
| Selezione<br>TEACH               | Funzione<br>TEACH con im-<br>postazione di<br>due posizioni                  |
| Tempo di rispos-<br>ta           | Standard - 500<br>us                                                         |
| Percentuale off-<br>set          | 10%                                                                          |
| Soglie automati-<br>che          | Spento                                                                       |
| Ritardo alla dis-<br>eccitazione | 0 (Disattivato)                                                              |
| Spegnimento<br>One-Shot          | 0 (Disattivato)                                                              |
| Ritardo all'ecci-<br>tazione     | 0 (Disattivato)                                                              |
| Accensione<br>One-Shot           | 0 (Disattivato)                                                              |
| Lettura display                  | Numerico, mo-<br>dalità ECO dis-<br>attivata, orien-<br>tamento nor-<br>male |

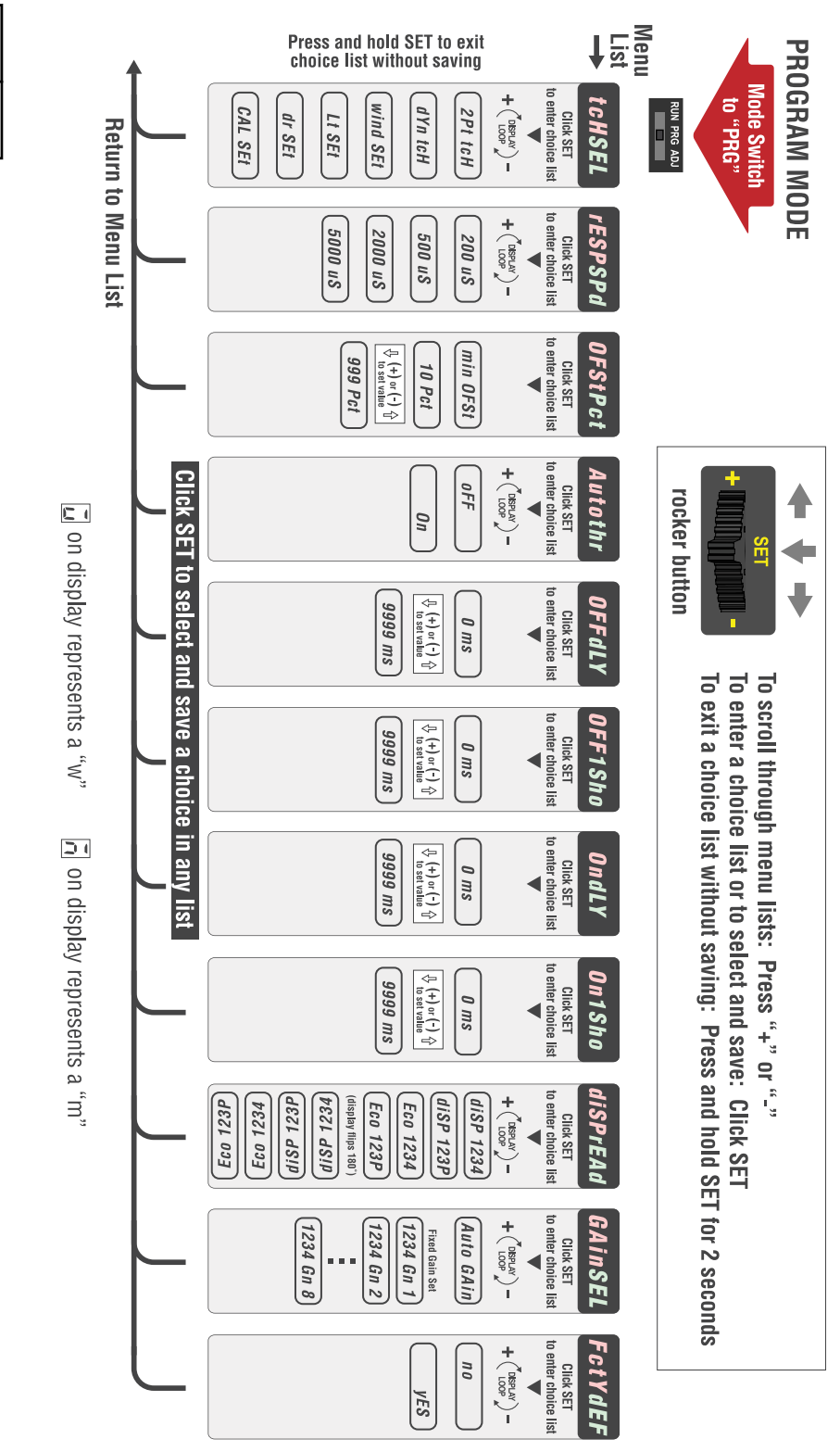

| Impostazione   | Predefinito<br>dalla fabbrica |
|----------------|-------------------------------|
| Selezione gua- | Guadagno au-                  |
| dagno          | tomatico                      |

P/N 161275 Rev. B

RUN PRG ADJ

Modalità Regolazione

Scorrendo il selettore di modalità RUN/PRG/ADJ fino alla posizione ADJ, l'utente potrà eseguire comandi TEACH/SET avanzati e regolare manualmente la soglia.

# Funzione TEACH con impostazione di due posizioni

- Imposta un'unica soglia di commutazione
- · La soglia può essere regolata tramite il tasto basculante "+" e "-" (regolazione manuale)

La funzione TEACH con impostazione di due posizioni può essere presentata in modo statico al sensore. Il sensore individua una singola soglia di rilevamento (punto di commutazione) in un punto intermedio tra le due condizioni presentate, una delle quali determina un'uscita ON (attiva) mentre l'altra un'uscita OFF (non attiva) (vedere la figura di seguito). Le condizioni (ON) ACCESO e (OFF) SPENTO dell'uscita possono essere invertite tramite l'interruttore LO/DO (Modalità luce/Modalità buio) (consultare Interruttore LO/DO su Interfaccia pannello superiore (pagina 2)).

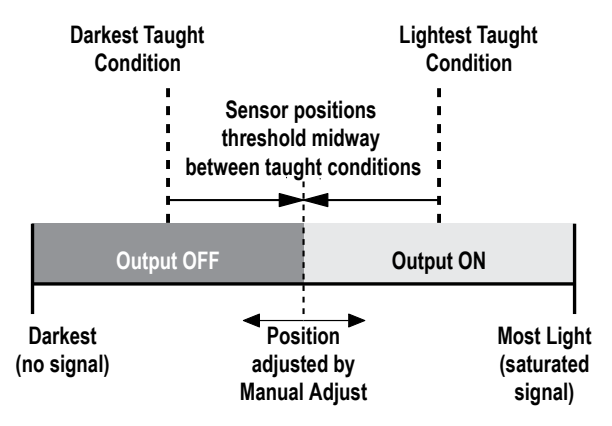

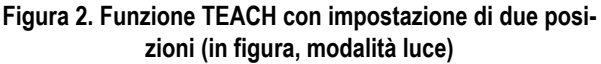

#### Funzione TEACH con impostazione di due posizioni e regolazione manuale

- Sposta il valore della soglia di commutazione in alto o in basso per effettuare le regolazioni
- Portare il selettore di modalità su ADJ per entrare nella modalità regolazione
- Premere "+" per aumentare o "-" per diminuire
  - Il display VERDE mostra il valore della soglia di commutazione
  - 2 secondi dopo la regolazione, il display VERDE lampeggerà per 3 volte a conferma della modifica
- Portare il selettore di modalità su RUN per completare l'operazione

(f

**Ricordare:** Le regolazioni manuali sono disabilitate quando le soglie automatiche sono ATTIVE

|                                            | Pulsante SET                                                                                 | Input remoto                                                                                                    | Risultato                                                                         |
|--------------------------------------------|----------------------------------------------------------------------------------------------|----------------------------------------------------------------------------------------------------|-----------------------------------------------------------------------------------|
|                                            | 0,04 secondi ≤ "Clic" ≤ 0,8 secondi                                                          | 0,04 secondi ≤ T ≤ 0,8 secondi                                                                                   |                                                                                   |
| 4                                          | <b>Note:</b> La selezione della mod<br><i>Programma</i> (pagina 3) )                         | dalità TEACH deve essere progra                                                                                  | ammata su <b>2Pt tcH</b> (consultare <i>Modalità</i>                              |
| Entrare nel-<br>la modalità<br>regolazione | Impostare il selettore di modali-<br>tà su ADJ                                               | Nessuna azione richiesta; il<br>sensore è pronto per la modal-<br>ità TEACH con impostazione<br>di due posizioni | Display: Rosso - Livello seg-<br>nale; Verde - Soglia                             |
| 1° condi-<br>zione<br>TEACH                | <ul> <li>Presentare la prima condizione</li> <li>Premere SET sul tasto basculante</li> </ul> | Presentare la prima condi-<br>zione     Impulso singolo sull'input<br>remoto     T                               | Display: Lampeggia "2Pt tch"<br>e successivamente rimane fis-<br>so su "1234 2nd" |

|                               | Pulsante SET                                                                                           | Input remoto                                                                                                    | Risultato                                                                                                    |
|-------------------------------|----------------------------------------------------------------------------------------------------|----------------------------------------------------------------------------------------------------|----------------------------------------------------------------------------------------------------|
|                               | 0,04 secondi ≤ "Clic" ≤ 0,8 secondi                                                                    | 0,04 secondi ≤ T ≤ 0,8 secondi                                                                                     |                                                                                                    |
| 2° condi-                     | <ul> <li>Presentare la seconda<br/>condizione</li> <li>Premere SET sul tasto<br/>basculante</li> </ul> | <ul> <li>Presentare la seconda<br/>condizione</li> <li>Impulso singolo sull'input<br/>remoto</li> <li>T</li> </ul> | Impostazioni accettate<br>I display alternano la scritta<br>"PASS" alla % differenza mini-<br>ma*, il sensore ritorna alla mo-<br>dalità regolazione     |
| zione<br>TEACH                |                                                                                                    |                                                                                                    | Impostazioni non accettate<br>I display alternano la scritta<br>"FAIL" alla % differenza mini-<br>ma*, il sensore ritorna alla mo-<br>dalità regolazione |
| Ritorno in<br>modalità<br>RUN | Spostare il selettore di modali-<br>tà su RUN                                                          | Nessuna azione richiesta, il<br>sensore ritorna in modalità<br>RUN automaticamente                                 | Display: Rosso - Livello seg-<br>nale; Verde - Soglia                                                                                                    |

\* Vedere Individuazione ed eliminazione dei guasti (pagina 14) per ulteriori informazioni sulla % differenza minima mostrata dopo l'esecuzione della modalità TEACH con impostazione di due posizioni

# **TEACH** dinamica

- · Impostazioni "al volo"
- Imposta un'unica soglia di commutazione
- · La soglia può essere regolata tramite il tasto basculante "+" e "-" (regolazione manuale)

La modalità TEACH dinamica è sfruttata al meglio quando un macchinario o un processo non possono essere arrestati per la programmazione. Il sensore apprende durante le condizioni di rilevamento reali, effettuando campionamenti multipli delle condizioni di luce e buio e impostando automaticamente la soglia ai livelli ottimali (vedere Figura di seguito).

Le condizioni ACCESO e SPENTO dell'uscita possono essere invertite tramite l'interruttore LO/DO (consultare interruttore LO/DO su Interfaccia pannello superiore (pagina 2)).

#### Funzione TEACH dinamica e regolazione manuale

- Sposta il valore della soglia di commutazione in alto o in basso per effettuare le regolazioni
- Portare il selettore di modalità su ADJ per entrare nella modalità regolazione
- Premere "+" per aumentare o "-" per diminuire
  - Il display VERDE mostra il valore della soglia di commutazione
  - 2 secondi dopo la regolazione, il display VERDE lampeggerà per 3 volte a conferma della modifica
- Portare il selettore di modalità su RUN per completare l'operazione

Figura 3. TEACH dinamico (nell'esempio, modalità luce)

**Darkest Taught** Lightest Taught Condition Condition Sensor positions threshold midway between taught conditions Output ON **Output OFF** Position Darkest Most Light adjusted by (no signal) (saturated Manual Adjust signal)

**Ricordare:** Le regolazioni manuali sono disabilitate quando le soglie automatiche sono ATTIVE

|                                                    | Pulsante SET                                                                                                    | Input remoto                                                                         | Risultato                                                                                                    |  |
|----------------------------------------------------|----------------------------------------------------------------------------------------------------|--------------------------------------------------------------------------------------|----------------------------------------------------------------------------------------------------|--|
|                                                    | 0,04 secondi ≤ "Clic" ≤ 0,8 secondi                                                                                                    | 0,04 secondi ≤ T ≤ 0,8 secondi                                                       |                                                                                                    |  |
| <b>u</b>                                           | <b>Note:</b> La selezione della modalità TEACH deve essere programmata su <b>dYn tcH</b> (consultare <i>Modalità Programma</i> (pagina 3) ) |                                                                                      |                                                                                                    |  |
| Entrare nel-<br>la modalità<br>regolazione         | <ul> <li>Impostare il selettore di<br/>modalità su ADJ</li> <li>RUN PRG ADJ</li> </ul>                                                      | Nessuna azione richiesta; il<br>sensore è pronto per la modali-<br>tà TEACH dinamica | Display: Rosso - Livello seg-<br>nale; Verde - Soglia                                                                                                    |  |
| Entrare nel-<br>la modalità<br>TEACH di-<br>namica | Premere SET sul tasto<br>basculante                                                                                                    | Impulso singolo sull'input<br>remoto     TT                                          | Display: Lampeggia su "dYn<br>tch" e successivamente ri-<br>mane fisso su "1234 dYn"                                                                                                    |  |
| Propone le<br>condizioni<br>ACCESO e<br>SPENTO     | Propone le condizioni AC-<br>CESO e SPENTO                                                                                                  | Propone le condizioni AC-<br>CESO e SPENTO                                           | Display: Rosso - Livello seg-<br>nale; Verde - Soglia                                                                                                    |  |
| Uscire dalla<br>funzione                           | Premere SET sul tasto<br>basculante                                                                                                    | Impulso singolo sull'input<br>remoto     T                                           | Impostazioni accettate       PR55         I display mostrano la scritta       Impostazioni accettate         "PASS" alternata dalla % differenza minima*, il sensore ritorna alla modalità regolazione       PCE |  |
| TEACH di-<br>namica                                |                                                                                                    |                                                                                      | Impostazioni non accettate<br>I display mostrano la scritta<br>"FAIL" alternata dalla % differ-<br>enza minima*, il sensore ritor-<br>na alla modalità regolazione                                               |  |
| Ritorno in<br>modalità<br>RUN                      | • Spostare il selettore di mo-<br>dalità su RUN<br>RUN PRG ADJ                                                                              | Nessuna azione richiesta, il<br>sensore ritorna in modalità<br>RUN automaticamente   | Display: Rosso - Livello seg-<br>nale; Verde - Soglia                                                                                                    |  |

\* Vedere Individuazione ed eliminazione dei guasti (pagina 14) per ulteriori informazioni sulla % differenza minima mostrata dopo l'esecuzione della modalità TEACH dinamica

# SET Campo

- · Imposta le soglie del campo che estendono una % offset programmabile sopra o sotto la condizione
- Tutte le altre condizioni (di luce o di buio) causano un cambio di stato dell'uscita
- Il campo di rilevamento può essere regolato tramite il tasto basculante "+" e "-" (regolazione manuale)
- Opzione consigliata per applicazioni nelle quali il bersaglio non può essere rilevato sempre nello stesso punto o nelle quali possono venire captati altri segnali.
- Vedere Modalità di programmazione nel manuale utente per la programmazione del valore di percentuale offset (per aumentare/ diminuire la grandezza del campo)

Viene proposta un'unica condizione di rilevamento e il sensore imposta una % offset programmabile oltre la condizione proposta. In modalità LO, il SET Campo imposta un campo di rilevamento con la condizione Uscita ON (ATTIVA) all'interno del campo e le condizioni di Uscita OFF (SPENTA) fuori dal campo (vedere la figura di seguito).

Le condizioni ON (ACCESO) e OFF (SPENTO) dell'uscita possono essere invertite tramite l'interruttore LO/DO (consultare interruttore LO/DO su Interfaccia pannello superiore (pagina 2)).

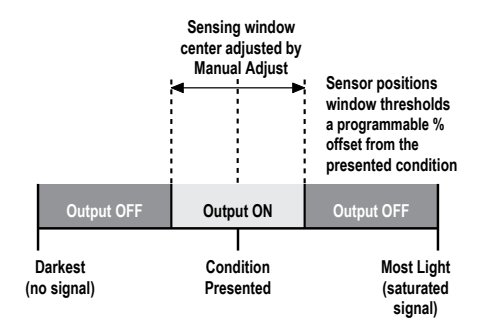

Figura 4. SET Campo (in figura, modalità luce)

#### SET campo e regolazione manuale

- Sposta il valore centrale del campo di rilevamento in alto o in basso per effettuare le regolazioni
- Portare il selettore di modalità su ADJ per entrare nella modalità regolazione
- Premere "+" per aumentare o "-" per diminuire
  - Il display VERDE mostra il valore centrale del campo di rilevamento
  - 2 secondi dopo la regolazione, il display VERDE lampeggerà per 3 volte a conferma della modifica
- Portare il selettore di modalità su RUN per completare l'operazione

**Ricordare:** Le regolazioni manuali sono disabilitate quando le soglie automatiche sono ATTIVE

|                                                        | Pulsante SET                                                                                                  | Input remoto                                                                                                   | Risultato                                                                                                    |
|--------------------------------------------------------|----------------------------------------------------------------------------------------------------|----------------------------------------------------------------------------------------------------|----------------------------------------------------------------------------------------------------|
|                                                        | 0,04 secondi < "Clic" < 0,8 secondi                                                                           | 0,04 secondi ≤ T ≤ 0,8 secondi                                                                                 |                                                                                                    |
| <b>u</b>                                               | <b>Note:</b> La selezione della mod<br><i>Programma</i> (pagina 3) )                                          | lalità TEACH deve essere progra                                                                                | mmata su <b>wind SEt</b> (consultare <i>Modalità</i>                                                                                                    |
| Entrare nel-<br>la modalità<br>regolazione             | <ul> <li>Impostare il selettore di<br/>modalità su ADJ</li> <li>RUN PRG ADJ</li> </ul>                        | Nessuna azione richiesta; il<br>sensore è pronto per il metodo<br>SET Campo                                    | Display: Rosso - Livello seg-<br>nale; Verde - Soglia                                                                                                    |
| IMPOS-<br>TARE la<br>condizione<br>di rileva-<br>mento | <ul> <li>Presentare la condizione<br/>di rilevamento</li> <li>Premere SET sul tasto<br/>basculante</li> </ul> | Presentare la condizione<br>di rilevamento     Inviare un impulso singolo<br>sulla linea di input remoto     T | Valore soglia accettato<br>I display mostrano "wInd SEt" e<br>alterneranno la scritta "PASS"<br>alla % Offset*; il sensore ritorna<br>alla modalità regolazione |

|                               | Pulsante SET                                  | Input remoto                                                                       | Risultato                                                                                                    |
|-------------------------------|-----------------------------------------------|------------------------------------------------------------------------------------|----------------------------------------------------------------------------------------------------|
|                               | 0,04 secondi ≤ "Clic" ≤ 0,8 secondi           | 0,04 secondi ≤ T ≤ 0,8 secondi                                                     |                                                                                                    |
|                               | * 400000000000                                |                                                                                    | Valore soglia inaccettabile<br>I display mostrano "wInd SEt" e<br>alterneranno la scritta "FAIL" al-<br>la % minima Offset* per la con-<br>dizione di rilevamento; il sen-<br>sore ritorna alla modalità regola-<br>zione                                      |
| Ritorno in<br>modalità<br>RUN | Spostare il selettore di mo-<br>dalità su RUN | Nessuna azione richiesta, il<br>sensore ritorna in modalità<br>RUN automaticamente | Display: Rosso - Livello seg-<br>nale; Verde - Centro del campo<br>(vedere la figura di seguito per<br>le istruzioni su come visualiz-<br>zare le soglie superiori e le so-<br>glie inferiori)                                                                 |
|                               |                                               |                                                                                    | Window SET (during RUN mode)<br>Upon sensor power-up, Window Center is displayed<br>(1234 Uthr)<br>(1234 2200)<br>(1234 2200)<br>(1234 2200)<br>(1234 2000)<br>(1234 1800)<br>Mindow<br>Upper<br>Transladd<br>Displayed<br>Displayed<br>Displayed<br>Displayed |

\* Vedere Individuazione ed eliminazione dei guasti (pagina 14) per ottenere maggiori informazioni sulla % Offset mostrata dopo il metodo SET Campo

### SET Luce

- · Imposta una soglia programmabile di % offset sotto la condizione presentata
- · Cambia lo stato dell'uscita su qualunque condizione di luminosità inferiore alla soglia
- · La soglia può essere regolata tramite il tasto basculante "+" e "-" (regolazione manuale)
- Opzione consigliata per applicazioni nelle quali solo una condizione è nota, ad esempio uno sfondo chiaro stabile con target scuri di diversa intensità
- Vedere Modalità Programma (pagina 3) per la programmazione dell'impostazione del valore percentuale offset

Viene proposta un'unica condizione di rilevamento e il sensore imposta una soglia programmabile di % offset inferiore alla condizione proposta. Quando viene rilevata una condizione più buia della soglia, l'uscita sarà ACCESA o SPENTA in base alle impostazioni dell'interruttore LO/DO (consultare Interruttore LO/DO su Interfaccia pannello superiore (pagina 2)).

#### SET luce e regolazione manuale

- Sposta il valore della soglia di commutazione in alto o in basso per effettuare le regolazioni
- Portare il selettore di modalità su ADJ per entrare nella modalità regolazione
- Premere "+" per aumentare o "-" per diminuire
  - Il display VERDE mostra il valore della soglia di commutazione
  - 2 secondi dopo la regolazione, il display VERDE lampeggerà per 3 volte a conferma della modifica
- Portare il selettore di modalità su RUN per completare l'operazione

![](_page_8_Figure_17.jpeg)

Figura 5. SET Luce (nell'esempio, modalità luce)

![](_page_9_Picture_1.jpeg)

**Ricordare:** Le regolazioni manuali sono disabilitate quando le soglie automatiche sono ATTIVE

|                                            | Pulsante SET<br>0,04 secondi < "Clic" < 0,8 secondi                                                           | Input remoto<br>0,04 secondi < T < 0,8 secondi                                                                                         | Risultato                                                                                                    |
|--------------------------------------------|----------------------------------------------------------------------------------------------------|----------------------------------------------------------------------------------------------------|----------------------------------------------------------------------------------------------------|
| 4                                          | <b>Note:</b> La selezione della mod<br>gramma (pagina 3) )                                                    | dalità TEACH deve essere progra                                                                                                    | mmata su Lt SEt (consultare <i>Modalità Pro-</i>                                                                                                    |
| Entrare nel-<br>la modalità<br>regolazione | Impostare il selettore di<br>modalità su ADJ                                                                  | Nessuna azione richiesta; il<br>sensore è pronto per la modali-<br>tà SET Luce                                                         | Display: Rosso - Livello seg-<br>nale; Verde - Soglia                                                                                                    |
| IMPOS-<br>TARE la                          | <ul> <li>Presentare la condizione<br/>di rilevamento</li> <li>Premere SET sul tasto<br/>basculante</li> </ul> | <ul> <li>Presentare la condizione di rilevamento</li> <li>Inviare un impulso singolo sulla linea di input remoto</li> <li>T</li> </ul> | Valore soglia accettato         I display mostrano "Lt SEt" e alterneranno la scritta "PASS" alla % Offset*; il sensore ritorna alla modalità regolazione                                                  |
| condizione<br>di rileva-<br>mento          | SET<br>← UUUUUUUUUUU                                                                                          |                                                                                                    | Valore soglia inaccettabileI display mostrano "Lt SEt" e al-<br>terneranno la scritta FAIL alla<br>% minima Offset* per la condi-<br>zione di rilevamento; il sensore<br>ritorna alla modalità regolazione |
| Ritorno in<br>modalità<br>RUN              | <ul> <li>Spostare il selettore di mo-<br/>dalità su RUN</li> <li>RUN PRG ADJ</li> </ul>                       | Nessuna azione richiesta, il<br>sensore ritorna in modalità<br>RUN automaticamente                                                     | Display: Rosso - Livello seg-<br>nale; Verde - Soglia                                                                                                    |

\* Vedere Individuazione ed eliminazione dei guasti (pagina 14) per ottenere maggiori informazioni sulla % Offset mostrata dopo la modalità SET Luce

# SET Buio

- · Imposta una soglia programmabile di % offset oltre la condizione presentata
- · Qualsiasi condizione più luminosa rispetto alla soglia determina un cambiamento di stato dell'uscita
- · La soglia può essere regolata tramite il tasto basculante "+" e "-" (regolazione manuale)
- Opzione consigliata per applicazioni nelle quali solo una condizione è nota, ad esempio uno sfondo scuro stabile con bersagli chiari di intensità variabile
- Vedere Modalità Programma (pagina 3) per la programmazione dell'impostazione del valore percentuale offset

![](_page_10_Picture_7.jpeg)

**NOTA:** La percentuale offset DEVE essere programmata su **Minimum Offset** per accettare condizioni di assenza di segnale (conteggio 0).

Viene proposta un'unica condizione di rilevamento e il sensore imposta una soglia programmabile di % offset oltre la condizione proposta. Quando viene rilevata una condizione più luminosa della soglia, l'uscita sarà ACCESA o SPENTA in base alle impostazioni dell'interruttore LO/DO (consultare **Interruttore LO/DO** su *Interfaccia pannello superiore* (pagina 2)).

![](_page_10_Figure_10.jpeg)

![](_page_10_Figure_11.jpeg)

#### SET Buio e regolazione manuale

- Sposta il valore della soglia di commutazione in alto o in basso per effettuare le regolazioni
- Portare il selettore di modalità su ADJ per entrare nella modalità regolazione
- · Premere "+" per aumentare o "-" per diminuire
  - Il display VERDE mostra il valore della soglia di commutazione
  - 2 secondi dopo la regolazione, il display VERDE lampeggerà per 3 volte a conferma della modifica
- Portare il selettore di modalità su RUN per completare l'operazione

**Ricordare:** Le regolazioni manuali sono disabilitate quando le soglie automatiche sono ATTIVE

|                                            | Pulsante SET<br>0,04 secondi < "Clic" < 0,8 secondi                                    | Input remoto<br>0,04 secondi < T < 0,8 secondi                                 | Risultato                                               |
|--------------------------------------------|----------------------------------------------------------------------------------------|--------------------------------------------------------------------------------|---------------------------------------------------------|
| 4                                          | <b>Note:</b> La selezione della mo<br><i>gramma</i> (pagina 3) )                       | dalità TEACH deve essere progra                                                | mmata su <b>dr SEt</b> (consultare <i>Modalità Pro-</i> |
| Entrare nel-<br>la modalità<br>regolazione | <ul> <li>Impostare il selettore di<br/>modalità su ADJ</li> <li>RUN PRG ADJ</li> </ul> | Nessuna azione richiesta; il<br>sensore è pronto per la modali-<br>tà SET Buio | Display: Rosso - Livello seg-<br>nale; Verde - Soglia   |

|                                   | Pulsante SET                                                                                                  | Input remoto                                                                                                    | Risultato                                                                                                    |
|-----------------------------------|----------------------------------------------------------------------------------------------------|----------------------------------------------------------------------------------------------------|----------------------------------------------------------------------------------------------------|
|                                   | 0,04 secondi ≤ "Clic" ≤ 0,8 secondi                                                                           | 0,04 secondi ≤ T ≤ 0,8 secondi                                                                                                    |                                                                                                    |
| IMPOS-<br>TARE la                 | <ul> <li>Presentare la condizione<br/>di rilevamento</li> <li>Premere SET sul tasto<br/>basculante</li> </ul> | <ul> <li>Presentare la condizione di rilevamento</li> <li>Inviare un impulso singolo sulla linea di input remoto</li> <li>T</li> </ul> | Valore soglia accettato<br>I display mostrano "dr SEt" e al-<br>terneranno la scritta "PASS" alla<br>% Offset*; il sensore ritorna alla<br>modalità regolazione                                                  |
| condizione<br>di rileva-<br>mento | <b> WITTOWN -</b>                                                                                             |                                                                                                    | Valore soglia inaccettabile       dr 5EE         I display mostrano "dr SEt" e alterneranno la scritta "FAIL" alla       FR 1L         % minima Offset* per la condizione di rilevamento; il sensore       FR 2E |
| Ritorno in<br>modalità<br>RUN     | <ul> <li>Spostare il selettore di<br/>modalità su RUN</li> <li>RUN PRG ADJ</li> </ul>                         | Nessuna azione richiesta, il<br>sensore ritorna in modalità<br>RUN automaticamente                                                     | Display: Rosso - Livello seg-<br>nale; Verde - Soglia                                                                                                    |

\* Vedere Individuazione ed eliminazione dei guasti (pagina 14) per ottenere maggiori informazioni sulla % Offset mostrata dopo il metodo SET Buio

### **SET Calibrazione**

- · Imposta una soglia esattamente alla condizione presentata
- · La soglia può essere regolata tramite il tasto basculante "+" e "-" (regolazione manuale)

Viene proposta un'unica condizione di rilevamento e il sensore imposta una soglia esattamente alla condizione presentata. Quando viene rilevata una condizione più luminosa della soglia, l'uscita sarà ACCESA o SPENTA in base alle impostazioni dell'interruttore LO/DO (consultare **Interruttore LO/DO** su *Interfaccia pannello superiore* (pagina 2)).

#### SET calibrazione e regolazione manuale

- Sposta il valore della soglia di commutazione in alto o in basso per effettuare le regolazioni
- Portare il selettore di modalità su ADJ per entrare nella modalità regolazione
- Premere "+" per aumentare o "-" per diminuire
  - Il display VERDE mostra il valore della soglia di commutazione
  - 2 secondi dopo la regolazione, il display VERDE lampeggerà per 3 volte a conferma della modifica
- Portare il selettore di modalità su RUN per completare l'operazione

**Ricordare:** La soglia automatica è automaticamente disabilitata nel SET calibrazione

![](_page_11_Figure_15.jpeg)

Figura 7. SET Calibrazione (nell'esempio, modalità luce)

|                                                        | Pulsante SET<br>0,04 secondi < "Clic" < 0,8 secondi                                                                           | <b>Input remoto</b><br>0,04 secondi ≤ T ≤ 0,8 secondi                                                                       | Risultato                                                                                                    |  |  |
|--------------------------------------------------------|----------------------------------------------------------------------------------------------------|----------------------------------------------------------------------------------------------------|----------------------------------------------------------------------------------------------------|--|--|
| <b>u</b>                                               | Note: La selezione della modalità TEACH deve essere programmata su CAL SEt (consultare <i>Modalità Programma</i> (pagina 3) ) |                                                                                                    |                                                                                                    |  |  |
| Entrare nel-<br>la modalità<br>regolazione             | <ul> <li>Impostare il selettore di<br/>modalità su ADJ</li> <li>RUN PRG ADJ</li> </ul>                                        | Nessuna azione richiesta; il<br>sensore è pronto per la modali-<br>tà SET Calibrazione                                      | Display: Rosso - Livello seg-<br>nale; Verde - Soglia                                                                                                    |  |  |
| IMPOS-<br>TARE la<br>condizione<br>di rileva-<br>mento | <ul> <li>Presentare la condizione di rilevamento</li> <li>Premere SET sul tasto basculante</li> </ul>                         | <ul> <li>Presentare la condizione di rilevamento</li> <li>Inviare un impulso singolo sulla linea di input remoto</li> </ul> | Valore soglia accettato<br>I display mostrano "CAL SEt" e<br>successivamente la scritta<br>"PASS" lampeggerà; il sensore<br>ritorna alla modalità regola-<br>zione                                                                                                    |  |  |
|                                                        |                                                                                                    |                                                                                                    | Valore soglia inaccettabile       Image: Section of the section of the section of the |  |  |
| Ritorno in<br>modalità<br>RUN                          | Spostare il selettore di mo-<br>dalità su RUN                                                                                 | Nessuna azione richiesta, il<br>sensore ritorna in modalità<br>RUN automaticamente                                          | Display: Rosso - Livello seg-<br>nale; Verde - Soglia                                                                                                    |  |  |

## Individuazione ed eliminazione dei guasti

### Disabilitazione delle regolazioni manuali

Le regolazioni manuali sono disabilitate quando le soglie automatiche sono ATTIVE. Se sarà effettuato un tentativo di regolazione manuale quando le soglie automatiche sono ATTIVE, il display verde lampeggerà

### Differenza minima % successiva alla modalità TEACH

Le funzioni TEACH con impostazione di due posizioni e dinamica mostreranno la % di differenza minima sui display dopo i messaggi di PASS o FAIL.

| Valore   | PASS/FAIL | Descrizione                                                                                                    |
|----------|-----------|----------------------------------------------------------------------------------------------------|
| 0-99%    | FAIL      | La differenza delle condizioni impostate non rispetta i requisiti minimi                                                                     |
| 100-300% | PASS      | La differenza tra le condizioni impostate rispetta/supera i requisiti minimi, il rilevamento può es-<br>sere influenzato da variabili minori |
| 300-600% | PASS      | La differenza tra le condizioni impostate supera di poco i requisiti minimi, il rilevamento non può essere influenzato da variabili minori   |
| 600% +   | PASS      | La differenza delle condizioni impostate supera abbondantemente i requisiti minimi, funzionamen-<br>to ottimale                              |

### % Offset dopo SET

In caso di conferma (PASS) o di errore (FAIL), i display mostreranno la % offset lampeggiante per le modalità SET Campo, Buio e Luce.

| Risultato SET         | Significato % offset                                                                                 |
|-----------------------|----------------------------------------------------------------------------------------------------|
| PASS (con % Offset)   | Mostra la % di offset usata per la modalità SET                                                      |
| FAIL (con % Offset)   | Mostra la percentuale di offset minima richiesta necessaria per confermare (PASS) la modalità<br>SET |
| FAIL (senza % Offset) | La condizione presentata non può essere usata per il metodo SET                                      |

### Allarme soglia o errore soglia

Forti contaminazioni/cambiamenti nella condizione impostata possono impedire all'algoritmo delle soglie automatiche di ottimizzare le soglie.

| Stato          | Visualizza                                                        | Descrizione                                                                                                    | Azione correttiva                                                                                                    |
|----------------|-------------------------------------------------------------------|----------------------------------------------------------------------------------------------------|----------------------------------------------------------------------------------------------------|
| Allarme soglia | Alterna <mark>Ehr   86 e E</mark><br>e <mark>  1234  1234 </mark> | Le soglie non possono essere ottimiz-<br>zate ma il segnale in uscita dal sen-<br>sore continuerà a funzionare | Si raccomanda di pulire/correggere l'am-<br>biente in cui si effettua il rilevamento e/o re-<br>impostare la modalità TEACH del sensore |
| Errore soglia  | the Err                                                           | Le soglie non possono essere ottimiz-<br>zate e il segnale in uscita dal sensore<br>smetterà di funzionare     | È necessario pulire/correggere l'ambiente in<br>cui si effettua il rilevamento e/o reimpostare<br>la modalità TEACH del sensore         |

# Specifiche

| Raggio di misurazione                                                                                                    | Protezione uscita                                                                                                    |  |
|----------------------------------------------------------------------------------------------------|----------------------------------------------------------------------------------------------------|--|
| 660 nm luce rossa visibile                                                                                                    | Protetto contro il cortocircuito dell'uscita, i sovraccarichi                                                                                                    |  |
| Tensione di alimentazione                                                                                                    | continui, i transienti di tensione e i falsi impulsi all'ac-                                                                                                    |  |
| Modelli NPN/PNP: da 10 - 30 Vcc (ondulazione massi-<br>ma 10%)<br>Modelli IO-Link: da 18 - 30 Vcc (ondulazione massima<br>10%)<br>Assorbimento e consumo elettrico (escluso il carico)                                                                                  | <ul> <li>Contribut, intransient di tensione e l'haisi impuisi all'accensione</li> <li>Tempo di risposta dell'uscita</li> <li>Alta velocità - 200 us; Standard - 500 us; Portata elevata - 2 ms; Portata extra - 5 ms</li> <li>Ripetibilità del rilevamento</li> </ul>      |  |
| Modalità display standard: 960 mW, Assorbimento <                                                                                                    | Alta velocità - 66 us, Standard/Portata elevata/Portata                                                                                                    |  |
| 40 mA a 24 Vcc                                                                                                    | extra - 100 us                                                                                                    |  |
| Modalità display ECO: 720 mW, Assorbimento < 30                                                                                                    | Struttura                                                                                                    |  |
| mA a 24 Vcc                                                                                                    | Alloggiamento in lega ABS/policarbonato nero (classifi-                                                                                                    |  |
| <b>Circuito protezione alimentazione</b>                                                                                                    | cata UL94 V-0), coperchio in policarbonato trasparente                                                                                                    |  |
| Protetto contro la polarità inversa, la sovratensioni e i                                                                                                    | Grado di protezione                                                                                                    |  |
| transienti di tensione                                                                                                    | IEC IP50, NEMA 1                                                                                                    |  |
| Ritardo all'accensione                                                                                                    | Condizioni di funzionamento                                                                                                    |  |
| Ritardo massimo di 500 millisecondi; in questa fase le                                                                                                    | Temperatura: -10° a +55° C (+14° a 131° F)                                                                                                    |  |
| uscite non sono attivate                                                                                                    | Conservazione: -20° a +85° C (-4° a +185° F)                                                                                                    |  |
| Configurazione dell'uscita                                                                                                    | Umidità relativa: 90% a 60° C (senza condensa)                                                                                                    |  |
| Modelli NPN/PNP: 1 uscita NPN o 1 uscita PNP, in base al modello<br>Modelli IO-Link: 2 uscite complementari PNP, 1 IO-                                                                                                    | Interfaccia IO-Link<br>Baud rate: 38.400 bps (COM2)<br>Capacità di elaborazione dati: 16 bit                                                                                                    |  |
| Potenza dell'uscita<br>Carico massimo in uscita 100 mA (limitato a 1 mA per<br>°C sopra i 30°C)<br>Corrente di dispersione allo stato di non condu-<br>zione: < 5 μA a 30 Vcc<br>Tensione di saturazione allo stato di conduzione:<br>NPN: < 1.5\/: PNP/IO-I ink: < 2\/ | <ul> <li>File IODD: Fornisce tutte le opzioni di programmazione dell'interfaccia del pannello superiore insieme ad altre funzionalità, consultare il manuale DF-G1 (P/N 161999)</li> <li>Certificazioni <ul> <li>C €</li> <li>② IO-Link<sup>®</sup></li> </ul> </li> </ul> |  |
| zione: < 5 μA a 30 Vcc<br>Tensione di saturazione allo stato di conduzione:<br>NPN: < 1,5V; PNP/IO-Link: < 2V                                                                                                    | C €<br>֎ IO-Link®                                                                                                    |  |

# Garanzia limitata Banner Engineering Corp

Banner Engineering Corp. garantisce i suoi prodotti contro vizi nei materiali o nella costruzione per un anno dalla data di spedizione. Banner Engineering Corp. riparerà o sostituirà gratuitamente tutti prodotti il cui difetto, al momento in cui saranno resi al costruttore, si è manifestato durante il regolare periodo di garanzia. Questa garanzia non copre danni o responsabilità causati da uso improprio, abuso o da un utilizzo o installazione non corretti dei prodotti Banner.

QUESTA GARANZIA LIMITATA È ESCLUSIVA E SOSTITUISCE TUTTE LE ALTRE GARANZIE ESPRESSE O IMPLICITE (COM-PRESA, SENZA LIMITAZIONI, QUALUNQUE GARANZIA DI COMMERCIABILITÀ O IDONEITÀ PER UNO SCOPO PARTICOLARE) ANCHE DERIVANTI DALL'ESECUZIONE, DALLE TRATTATIVE O DA USI COMMERCIALI.

Questa Garanzia è esclusiva e limitata alla riparazione oppure, a discrezione di Banner Engineering Corp., alla sostituzione. IN NESSUN CASO, BANNER ENGINEERING CORP. POTRÀ ESSERE RITENUTA RESPONSABILE DALL'ACQUIRENTE O DA QUALUNQUE ALTRA PERSONA O ENTITÀ PER EVENTUALI COSTI AGGIUNTIVI, SPESE, PERDITE, MANCATI PROFITTI O PER QUALUNQUE DANNO INCIDENTALE, CONSEGUENTE O SPECIALE, CAUSATO DA DIFETTI DEL PRODOTTO, DAL SUO UTILIZZO NON COR-RETTO O DALL'INCAPACITÀ DI UTILIZZARE IL PRODOTTO DA PARTE DELL'UTENTE DERIVANTI DA CONTRATTO O GARAN-ZIA, STATUTO, ATTO ILLECITO, RESPONSABILITÀ OGGETTIVA, NEGLIGENZA O ALTRO.

Banner Engineering Corp. si riserva il diritto di sostituire, modificare o migliorare il design dei prodotti senza assumere obblighi o responsabilità relativi a qualunque articolo precedentemente prodotto da Banner Engineering Corp.